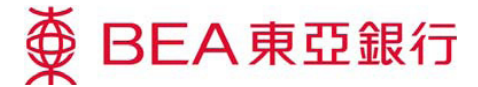

## **Account Aggregation Service Demonstration**

## Activation and feature highlights:

- 1. Apply at a BEA branch in Hong Kong by signing the Account Aggregation Application Form and agreeing to the terms and conditions.
- The first time you access account aggregation, input the user ID and password of your BEA China Cyberbanking account to activate the service.

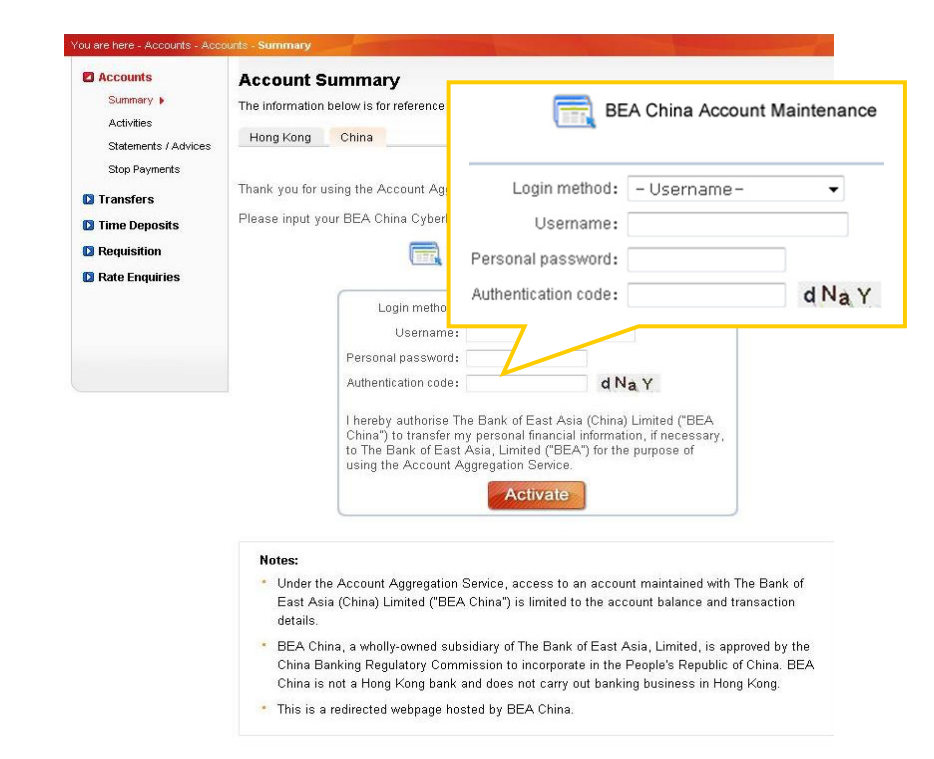

3. Once the service is activated, select the BEA China accounts you want to access by clicking *"Account Maintenance"*.

| ou are here - Accounts - Acco                           | ourts - Summary<br>Account Si | ummary                                  |              |                     |                 |                              |  |  |
|---------------------------------------------------------|-------------------------------|-----------------------------------------|--------------|---------------------|-----------------|------------------------------|--|--|
| Summary >                                               | The information b             | elow is for m<br>China                  | eference onl | y and should not be | regarded as bal | ance confirmation or advice. |  |  |
| Statements / Advices<br>Stop Payments                   |                               |                                         |              |                     |                 | Account Maintenance          |  |  |
| <ul><li>Transfers</li><li>Time Deposits</li></ul>       | Thank you                     | for using the                           | Account Ar   | poreciation 9       |                 |                              |  |  |
| <ul> <li>Requisition</li> <li>Rate Enquiries</li> </ul> | your BEA C                    | your BEA China accounts. Account Mainte |              |                     |                 |                              |  |  |
|                                                         |                               |                                         |              |                     |                 |                              |  |  |
|                                                         |                               |                                         |              |                     |                 |                              |  |  |

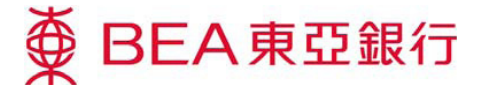

 Designate your BEA China accounts and input your password and authentication code for verification.

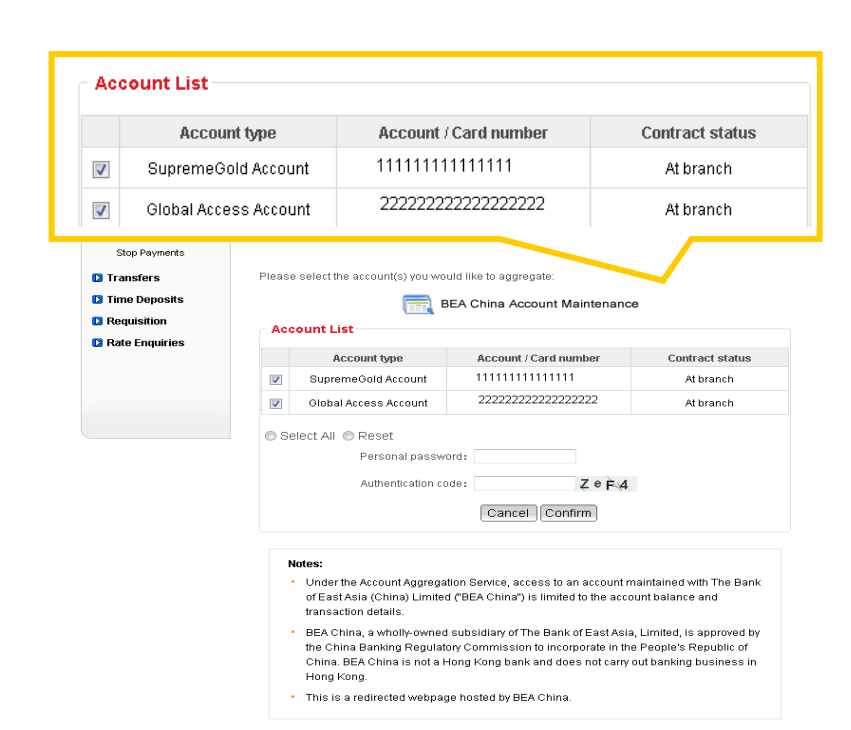

5. Once registered, simply choose the "Hong Kong" or "China" tab to view a summary of your corresponding accounts on one easy-to-read page.

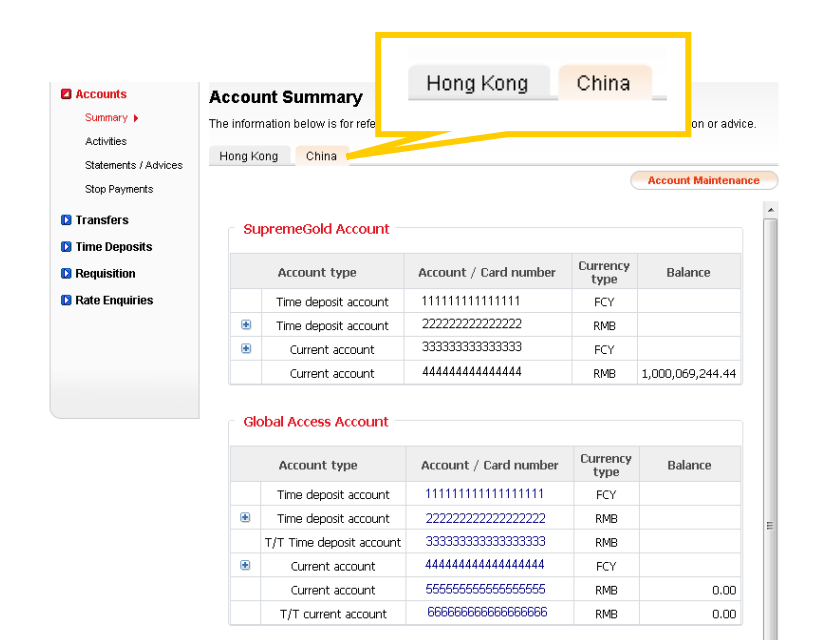

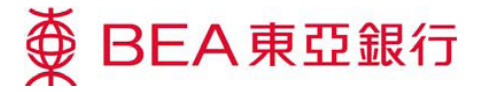

6. To make an enquiry, input the required parameters and the account activity of the selected account will be displayed.

| Accounts             | Activities                            |                      |                      |                    |             |            |    |  |  |  |
|----------------------|---------------------------------------|----------------------|----------------------|--------------------|-------------|------------|----|--|--|--|
| Summary              | Hong Kong C                           | hina                 |                      |                    |             |            |    |  |  |  |
| Activities >         | Account Maintenan                     |                      |                      |                    |             |            |    |  |  |  |
| Statements / Advices |                                       |                      |                      |                    |             |            |    |  |  |  |
| Stop Payments        |                                       |                      |                      |                    |             |            |    |  |  |  |
| Transfers            | Savings Acc                           | ount                 |                      |                    |             |            |    |  |  |  |
| 🖸 Time Deposits      | © Time Deposit Account                |                      |                      |                    |             |            |    |  |  |  |
| Requisition          | © "Zhou Li Bao" Call Deposit Account  |                      |                      |                    |             |            |    |  |  |  |
| Rate Enquiries       |                                       |                      |                      |                    |             |            | -  |  |  |  |
|                      | Please enter your enquiry conditions: |                      |                      |                    |             |            |    |  |  |  |
|                      | Current<br>account:                   | 11111111111111111    | IRMB Curr            | ent 🔹              |             |            |    |  |  |  |
|                      | Currency<br>type:                     | Currency RMB         |                      |                    |             |            |    |  |  |  |
|                      | Period: 2010-07-29                    |                      |                      |                    |             |            |    |  |  |  |
|                      |                                       |                      |                      |                    |             |            |    |  |  |  |
|                      |                                       |                      | Enqui                | re                 |             |            | ΤI |  |  |  |
|                      |                                       |                      |                      |                    |             | _          |    |  |  |  |
|                      |                                       |                      |                      |                    |             |            |    |  |  |  |
|                      | Iransaction details:                  |                      |                      |                    |             |            |    |  |  |  |
|                      | Feilou.zo.                            | 10 07 29 4 2011 (    | 51 2.9               |                    |             |            |    |  |  |  |
|                      | Period                                | Account number       | Currency<br>type     | Income             | Expenditure | Balan      |    |  |  |  |
|                      | 2011-06-20                            | 22222222222222222    | CNY                  | 69,444.44          |             | 1,000,069, |    |  |  |  |
|                      | 2011-06-18                            | 3333333333333333     | CNY                  | -                  | 200.00      | 999,999,   |    |  |  |  |
|                      | 2011-06-16                            | 44444444444444       | CNY                  | 1,000,000,000.00   |             | 1,000,000, |    |  |  |  |
|                      |                                       |                      | 🚔 Download 🛛 🚞 Print |                    |             |            |    |  |  |  |
|                      | Notes:                                |                      |                      |                    |             |            |    |  |  |  |
|                      | • You ci                              | an enquire on transa | ction details        | for up to 12 month | 15.         |            |    |  |  |  |

7. You can see all your BEA accounts and designated BEA China accounts in your *"Portfolio"*.

|                      | You are here - Homepage - Pr | ortfolio - Details                                                                                                    |                     | The second second second second second second second second second second second second second second second s |                          |                |  |  |  |
|----------------------|------------------------------|----------------------------------------------------------------------------------------------------|---------------------|----------------------------------------------------------------------------------------------------|--------------------------|----------------|--|--|--|
|                      | Portfolio                    | Details                                                                                                    |                     |                                                                                                    |                          |                |  |  |  |
|                      | Overview                     | Deposits Investment                                                                                                    | s Stocks            | Properties Insurance                                                                                           | Loans Credit             | Cards          |  |  |  |
|                      | Details 🕨                    |                                                                                                    |                     |                                                                                                    |                          |                |  |  |  |
|                      | E-statements / e-<br>advices | Deposits<br>View a consolidated bank balance at a glance!<br>The information below is for reference only and is maintained at customer's own discretion. All values are in |                     |                                                                                                    |                          |                |  |  |  |
|                      | Mobile Banking               |                                                                                                    |                     |                                                                                                    |                          |                |  |  |  |
|                      | Messages                     | HKD except specified.                                                                                                    |                     |                                                                                                    |                          |                |  |  |  |
|                      |                              | You can select your BEA ac                                                                                                    | counts and input th | e balances of other bank a                                                                                     | ccounts.                 |                |  |  |  |
| HKD Currer           | nt Account                   |                                                                                                    |                     |                                                                                                    |                          |                |  |  |  |
| TIKD COTTERN ACCOUNT |                              | BEA Account -                                                                                                    | Add                 |                                                                                                    | As at 28 JUL 2011        | 1:15:21 HKG    |  |  |  |
| With BEA             |                              | Account Number /<br>Description                                                                                                    | CCY                 | Current Balance<br>(FCY)                                                                                       | Current Balance<br>(HKD) | Action         |  |  |  |
|                      | 4444                         | HKD Current Account                                                                                                    |                     |                                                                                                    |                          |                |  |  |  |
| 11111111111          | 11111                        | With BEA                                                                                                    |                     |                                                                                                    |                          |                |  |  |  |
|                      |                              | 1111111111111                                                                                                    | HKD                 |                                                                                                    | 0.00                     | Delete         |  |  |  |
|                      |                              |                                                                                                    |                     |                                                                                                    | Sub To                   | ital: HKD 0.00 |  |  |  |
| BEA China Account    |                              | BEA China Account                                                                                                    | 01.11.4             | 4 000 000 044 44                                                                                               |                          |                |  |  |  |
|                      |                              | 655555555555555555555555555555555555555                                                                                                    | CNY                 | 1,000,069,244.44                                                                                               | 1,114,177,145.23         |                |  |  |  |
|                      |                              | REFERENCES                                                                                                    | ALD                 | 0.00                                                                                                    | 0.00                     |                |  |  |  |
|                      |                              | 666666666666666                                                                                                    | CAD                 | 0.00                                                                                                    | 0.00                     |                |  |  |  |
|                      |                              | 66666666666666                                                                                                    | CHF                 | 0.00                                                                                                    | 0.00                     |                |  |  |  |
|                      |                              | 6666666666666                                                                                                    | EUR                 | 0.00                                                                                                    | 0.00                     |                |  |  |  |
|                      |                              | 66666666666666                                                                                                    | GBP                 | 0.00                                                                                                    | 0.00                     |                |  |  |  |
|                      |                              | 66666666666666                                                                                                    | JPY                 | 0.00                                                                                                    | 0.00                     | Delete         |  |  |  |
|                      |                              | 6666666666666                                                                                                    | NZD                 | 0.00                                                                                                    | 0.00                     |                |  |  |  |
|                      |                              | 66666666666666                                                                                                    | SEK                 | 0.00                                                                                                    | 0.00                     |                |  |  |  |
|                      |                              | 66666666666666                                                                                                    | SGD                 | 0.00                                                                                                    | 0.00                     |                |  |  |  |
|                      |                              | 6666666666666                                                                                                    | USD                 | 0.00                                                                                                    | 0.00                     |                |  |  |  |
|                      |                              | 6666666666666                                                                                                    | CNY                 | 200.00                                                                                                    | 222.82                   |                |  |  |  |
|                      |                              | 66666666666666                                                                                                    | HKD                 |                                                                                                    | 0.00                     |                |  |  |  |
|                      |                              |                                                                                                    |                     | Sub Total (H                                                                                                   | (D Equivalent): HKD 1.1  | 4.177.368.05   |  |  |  |

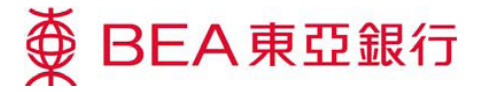

 You can also see a portfolio overview of all your Hong Kong & Mainland China accounts (in HKD equivalent).

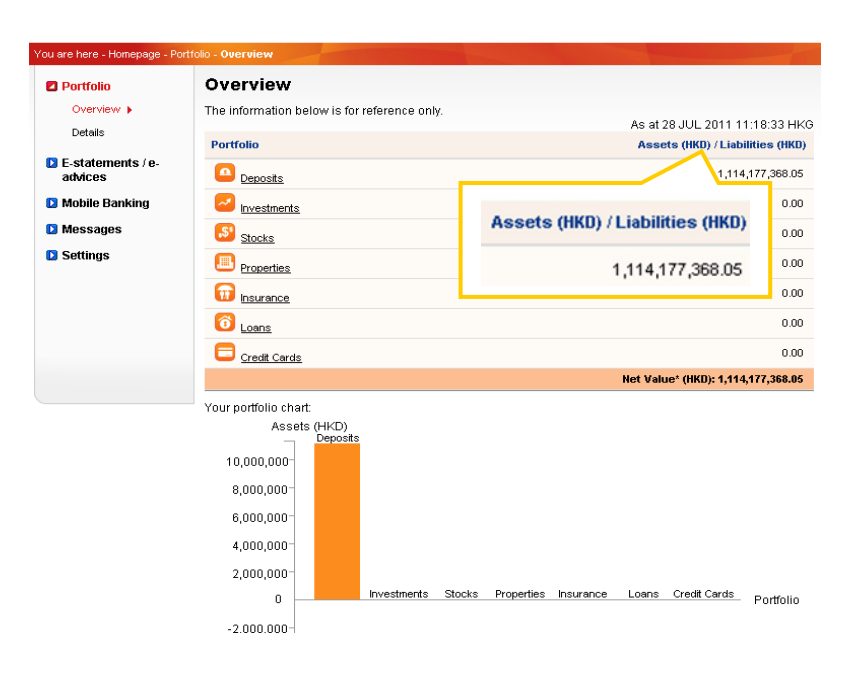

 You can select "Loans" and then "Loans – China" to view your BEA China loan account information, including your payment schedule and history.

| ou are here - Loans - Loans | China  |                            |                       |                  | 1 ang         |            | Sec. |
|-----------------------------|--------|----------------------------|-----------------------|------------------|---------------|------------|------|
| Property - HK               |        |                            |                       |                  | Accoun        | t Maintena | nce  |
| Property - China            |        |                            |                       |                  |               |            |      |
| Consumer Loans              |        |                            | 1 Page 1 of 1         | Total 1 Transact | ions Go to pa | ge         | Go   |
| Loans - China               | Select | Drawdown Date              | Loan Type             | Loan No.         | Loan Amount   | Currency   | Loan |
|                             | 0      | 2013-03-11                 | 个人住房按揭贷款(一手期房)        | 6000002238       | 1,030,000.00  | HKD        | 360  |
|                             | Not    | es:<br>You may inquire the | e payment schedy ins  | talments in futu | re            |            |      |
|                             | ٠ [    |                            |                       |                  |               |            | •    |
|                             |        | (                          | Payment Schedule Enqu | iry Pay          | ment History  | Enquiry    |      |